# 「守山市公共施設予約システム」~施設予約の方法~

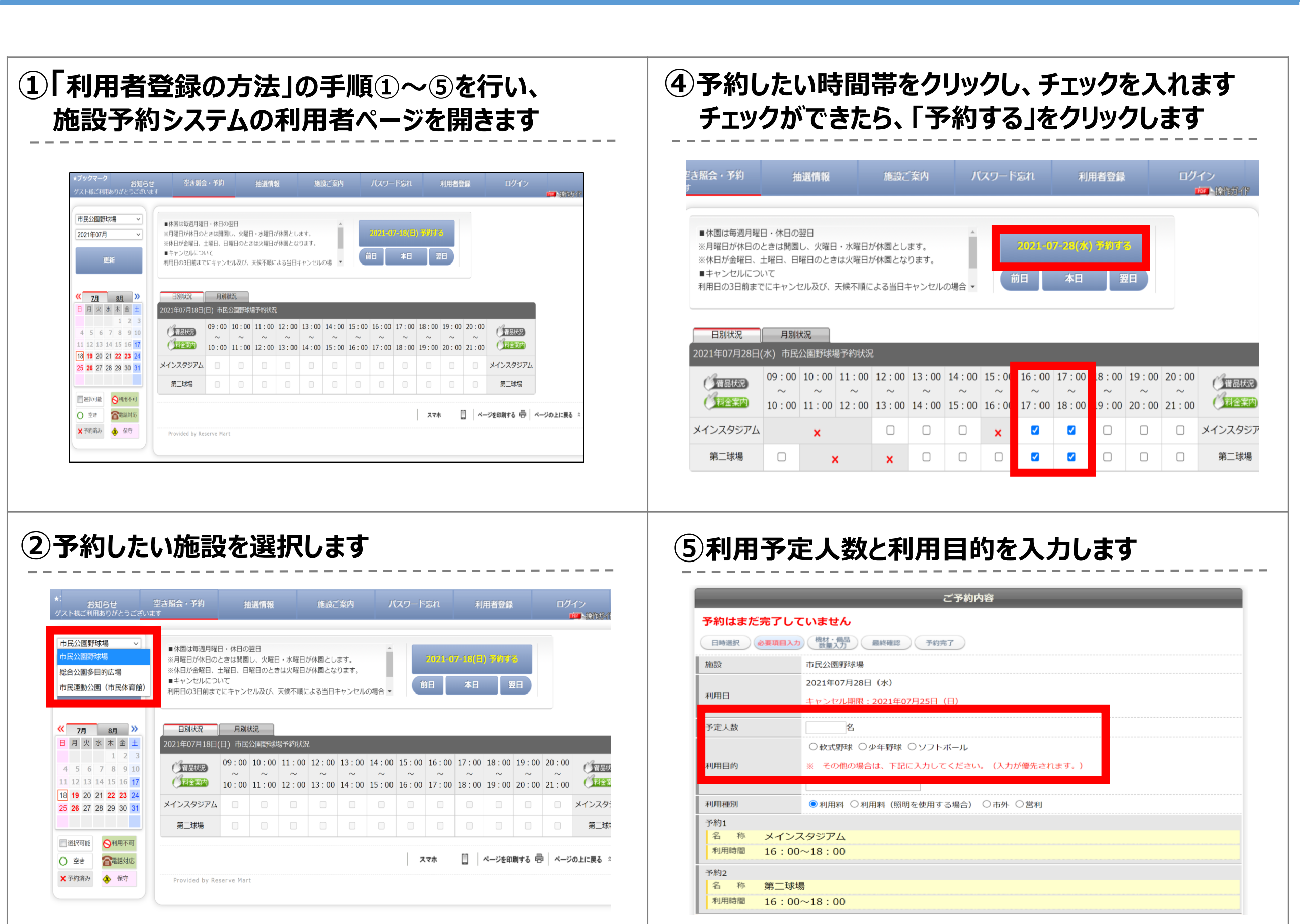

### ③予約したい日をカレンダー上で選択します その日の空き状況が右側に表示されます

| *: お知らせ<br>ゲスト様ご利用ありがとうございま | 空き <b>照会・予約</b><br><sup>E g</sup> | 抽選情報   | 施設ご案内 | バスワード忘れ | 利用者登録 | ログイン |
|-----------------------------|-----------------------------------|--------|-------|---------|-------|------|
| 市民公園野球場 >                   | ■休園は毎週月曜E                         | ・休日の翌日 |       | A       |       |      |

### ⑥備品を借りる場合は、備品を選択します

#### 備品もご利用いただけます

- 1. 下の分類タブを選択してリストに表示した希望の備品をチェックしてください。
- 2. 選択を取り消す場合は、チェックを外してください。
- 3. 選択の部屋によってお使いいただけない、または在庫が無い場合もあります。

|                                |                    |              |            |            |            |            |            |            | 予約<br>又付   | Jで<br>ト子 | さる<br>約7  | 固月         | 竹に<br>ませ   | ₩.         |        |
|--------------------------------|--------------------|--------------|------------|------------|------------|------------|------------|------------|------------|----------|-----------|------------|------------|------------|--------|
| <u>《 7月 8</u>                  | <u>月</u> >>>       | 日別状況         | 月別和        | 状况         |            |            |            |            |            |          | יכיו      |            | 0 C        | .70        |        |
| 日月火水木                          | 、 金 土              | 2021年07月28日( | 水) 市民      | 公園野球は      | 易予約状況      |            |            |            |            |          |           |            |            |            |        |
| 4 5 6 7                        | 1 2 3<br>8 9 10    | ()借品状況       | 09:00<br>~ | 10:00<br>~ | 11:00<br>~ | 12:00<br>~ | 13:00<br>~ | 14:00<br>~ | 15:00<br>~ | 16<br>~  | - 00<br>~ | 18:00<br>~ | 19:00<br>~ | 20:00<br>~ |        |
| 11 12 13 14 1                  | 5 16 17            | (利金案内        | 10:00      | 11:00      | 12:00      | 13:00      | 14:00      | 15:00      | 16:00      | 17:00    | 18:00     | 19:00      | 20:00      | 21:00      | ()RES  |
| 18 19 20 21 2<br>25 26 27 28 2 | 2 23 24<br>9 30 31 | メインスタジアム     |            | ×          |            |            |            |            | ×          |          |           |            |            |            | メインスタミ |
|                                |                    | 第二球場         |            | >          | k          | ×          |            |            |            |          |           |            |            |            | 第二球场   |
|                                | נייין מאניא        |              |            |            |            |            |            |            |            |          |           |            |            | . 1        |        |

|                                                  |                                       | ご利用者               | 登録済みの方             | i       |       |     |  |
|--------------------------------------------------|---------------------------------------|--------------------|--------------------|---------|-------|-----|--|
| > ログインするにはブ                                      | ラウザのCookieのブロック                       | を解除してく             | ださい。               |         |       |     |  |
| <ul> <li>登録番号をお持ちの</li> <li>パスワードをお忘れ</li> </ul> | 方は、登録番号とパスワー<br>の方は <b>こちら</b> から仮パスワ | ドを入力して<br>リードを取得し「 | 「ロクイン」を?<br>てください。 | フリックしてま | 5進みくだ | さい。 |  |
| • ログインを数回間違                                      | えると一定時間ログインでお                         | きません。              |                    |         |       |     |  |
|                                                  | 登録番号: 100025849                       | 9                  | パスワード:             | •••••   |       |     |  |
|                                                  |                                       |                    |                    |         |       |     |  |
|                                                  | 入力内                                   | 内容を確認して            | ボタンを押して            | ください    |       |     |  |
|                                                  |                                       | =7                 |                    | 12      |       |     |  |

## 「守山市公共施設予約システム」~施設予約の方法~

| <ol> <li>1. 下の分類タブを選択し</li> <li>2. 選択を取り消す場合は</li> <li>3. 選択の部屋によってま</li> </ol>                                                                                                    | ってリストに表示した希望の備品をチェックしてください。<br>t、チェックを外してください。<br>3使いいただけない、または在庫が無い場合もあります。                                                                                                    |           |                                  |                              |
|----------------------------------------------------------------------------------------------------|----------------------------------------------------------------------------------------------------|-----------|----------------------------------|------------------------------|
| <u> 屋外備品</u> <u>その他</u><br>備品を選択いただけます                                                                                                    |                                                                                                    |           |                                  |                              |
| □ スコ <i>ア</i> ボード                                                                                                    |                                                                                                    |           |                                  |                              |
|                                                                                                    | ご利用者登録済みの方                                                                                                    |           |                                  |                              |
| <ul> <li>ログインするにはプラ</li> <li>登録番号をお持ちのが</li> <li>パスワードをお忘れの</li> <li>ログインを数回間違う</li> </ul>                                                                                                    | ラウザのCookieのブロックを解除してください。<br>ちは、登録番号とパスワードを入力して「ログイン」をクリックしてお進みくださ<br>の方は <u>こちら</u> から仮パスワードを取得してください。<br>むると一定時間ログインできません。                                                                                                    | ١         |                                  |                              |
| 2                                                                                                    |                                                                                                    |           |                                  |                              |
| →``❤ ୰ℎ ᆂ℩                                                                                                    |                                                                                                    |           |                                  |                              |
| こうがりりょう                                                                                                    | 谷を唯認し、  <b>ア</b> 約9る」をク                                                                                                    | リック<br>   |                                  |                              |
| 予約はまだ完了し                                                                                                    | ていません                                                                                                    |           |                                  |                              |
| 日時選択 必須項目入<br>施設                                                                                                    |                                                                                                    |           |                                  |                              |
| 利用日                                                                                                    | 2021年07月28日(水)<br>キャンセル期限:2021年07月25日(日)                                                                                                    |           |                                  |                              |
| 予定人数                                                                                                    | 128                                                                                                    |           |                                  |                              |
| 利用目的                                                                                                    | • 秋火式(野戸北京<br>利川(日)(3)                                                                                                    |           |                                  |                              |
| 予約1                                                                                                    | 12/011                                                                                                    |           |                                  | 「参老料全で」                      |
| 空 靴 ノノ、                                                                                                    | 7 4 2 2 4                                                                                                    | ※衣不       | される利用料金は                         | ショッカエレ                       |
| 名称<br>メイン<br>利用時間<br>16:00                                                                                                    | スタジアム<br>D~18 : 00                                                                                                    | ※衣示       | される利用料金は                         |                              |
| 名称<br>メイン<br>利用時間<br>16:00<br>予約2<br>名称第二球                                                                                                    | スタジアム<br>0~18:00<br>場                                                                                                    | ※表示       | される利用料金は設にてお支払いい                 | ただく際に                        |
| 名称<br>メイン<br>利用時間<br>16:00<br>予約2<br>名称第二球<br>利用時間<br>16:00<br>利用時間<br>16:00<br>16:00<br>16: | スタジアム<br>0~18:00<br>場<br>0~18:00                                                                                                    | ※表示施      | される利用料金は<br>設にてお支払いい<br>確定料金をお伝え | 、ショネー 血 C<br>ただく際に<br>えします   |
| 名称<br>メイン<br>利用時間<br>16:00<br>予約2<br>名称<br>第二球<br>利用時間<br>16:00<br>料金について                                                                                                    | スタジアム<br>D~18:00<br>場<br>D~18:00<br>利用料は球場使用分となります。照明料金も含まれます。<br>施設料金 16,800円                                                                                                    | ※表示<br>施  | される利用料金は設にてお支払いい確定料金をお伝え         | 、ショネイ並て<br>ただく際に<br>えします     |
| 名称<br>メイン<br>利用時間 16:00<br>予約2<br>名称第二球<br>利用時間 16:00<br>料金について<br>料金                                                                                                    | スタジアム<br>つ~18:00<br>場<br>つ~18:00<br>利用料(は球場使用分となります。照明料金も含まれます。<br>施設料金 16,800円<br>構品料金 0円<br>料金会計 16,800円                                                                                                    | ※表示<br>施  | される利用料金は設にてお支払いい確定料金をお伝え         | 、ショネキ並て<br>ただく際に<br>えします     |
| 名称<br>メイン<br>利用時間 16:00<br>予約2<br>名称第二球<br>利用時間 16:00<br>料金について<br>料金                                                                                                    | スタジアム<br>0~18:00<br>場<br>0~18:00<br>利用料は球場使用分となります。照明料金も含まれます。<br>施設料金 16,800円<br>備品料金 0円<br>料金合計 16,800円                                                                                                    | ※表示<br>施  | される利用料金は設にてお支払いい確定料金をお伝え         | 、ショッキューで<br>ただく際に<br>えします    |
| 名 称 メイン<br>利用時間 16:00<br>予約2<br>名 称 第二球<br>利用時間 16:00<br>料金について<br>料金                                                                                                    | スタジアム<br>つ~18:00<br>場<br>つ~18:00<br>利用和は球場使用分となります。照明和金も含まれます。<br>施設料金 16,800円<br>備品料金 0円<br>料金合計 16,800円<br>利金合計 16,800円<br>反る 予約する                                                                                                    | ※表示<br>施  | される利用料金は設にてお支払いい確定料金をお伝え         | 、シャラネー並 C<br>ただく際に<br>えします   |
| 名 称 メイン<br>利用時間 16:00<br>予約2<br>名 称 第二球<br>利用時間 16:00<br>料金について<br>料金                                                                                                    | スタジアム<br>つ~18:00<br>場<br>つ~18:00<br>利用料は球場使用分となります。照明料金も含まれます。<br>施設料金 16,800円<br>備品料金 0円<br>料金合計 16,800円<br>大力内容を確認してオ<br>反る 予約する                                                                                                    | ※表示<br>施  | される利用料金は設にてお支払いい確定料金をお伝え         | 、シャラネー並で<br>ただく際に<br>えします    |
| 名称     メイン       利用時間     16:00       予約2     名称       名称     第二球       利用時間     16:00       料金について     料金                                                                                                    | スタジアム<br>つ~18:00<br>場<br>つ~18:00<br>利用料(は球場使用分となります。照明料金も含まれます。<br>施設料金 16,800円<br>備品料金 0円<br>料金含計 16,800円<br>目6,800円<br>大力内容を確認してた<br>戻る 予約する                                                                                                    | ※表示<br>施  | される利用料金は設にてお支払いい確定料金をお伝え         | 、シュラネー 並 C<br>ただく際に<br>えします  |
| 名 称 メイン<br>利用時間 16:00<br>予約2<br>名 称 第二球<br>利用時間 16:00<br>料金について<br>料金                                                                                                    | スタジアム<br>つ~18:00<br>場<br>つ~18:00<br>利用料は球場使用分となります。照明料金も含まれます。<br>施設料金 16,800円<br>備品料金 0円<br>料金合計 16,800円<br>入力内容を確認してオ<br>戻る 予約する                                                                                                    | ※表示<br>施  | される利用料金は設にてお支払いい確定料金をお伝え         | 、シャラネイ 並 C<br>ただく際に<br>えします  |
| 名 称 メイン       利用時間 16:00       予約2       名 称 第二球       利用時間 16:00       料金について       料金                                                                                                    | スタジアム<br>つ~18:00<br>場<br>つ~18:00<br>利用料は球場使用分となります。照明料金も含まれます。<br>施設料金 16,800円<br>備品料金 0円<br>料金合計 16,800円<br>利金合計 16,800円<br>ろカ内容を確認してれ<br>戻る 予約する                                                                                                    | ※表示<br>施  | される利用料金は設にてお支払いい確定料金をお伝え         | 、シュライー 並 C<br>ただく際に<br>えします  |
| 名 称 メイン       利用時間 16:00       予約2       名 称 第二球       利用時間 16:00       料金について       料金                                                                                                    | スタジアム<br>つ~18:00<br>場<br>つ~18:00<br>利用料(は球場使用分となります。照明料金も含まれます。<br>進設料金 16,800円<br>備品料金 0円<br>料金含計 16,800円<br>利金含計 16,800円<br>そ会計 16,800円<br>予約する<br>する<br>すのする                                                                                                    | ※表示<br>施  | される利用料金は設にてお支払いい確定料金をお伝え         | 、シャラネー 並 C<br>ただく際に<br>えします  |
| 名 称 メイン       利用時間 16:00       予約2       名 称 第二球       利用時間 16:00       利金                                                                                                    | スタジアム<br>D~18:00<br>場<br>D~18:00<br>利用料は球場使用分となります。照明料金も含まれます。<br>施設料金 16,800円<br>備品料金 0円<br>料金合計 16,800円<br>大力内容を確認してれ<br>戻る 予約する                                                                                                    | ※表示<br>施  | される利用料金は設にてお支払いい確定料金をお伝え         | 、シュラネー 並 C<br>ただく際に<br>とします  |
| 名 称 メイン         利用時間 16:00         予約2         名 称 第二球         利用時間 16:00         村金について         村金                                                                                                    | スタジアム       0~18:00       場       0~18:00       単用料は球場使用分となります。照明料金も含まれます。       施設料金     16,800円       備品料金     0円       料金合計     16,800円       構造計     16,800円       単合計     16,800円       「たる     予約する                                                                                                    | ※ 衣示<br>施 | される利用料金は設にてお支払いい確定料金をお伝え         | 、シュラネー교 C<br>ただく際に<br>こします   |
| 名称       メイン         利用時間       16:00         予約2       名称       第二球         利用時間       16:00         料金について       料金                                                                                                    | スタジアム         0~18:00         期用和は球場使用分となります。照明料金も含まれます。         施設料金       16,800円         備品料金       0円         料金合計       16,800円         社会計       16,800円         人力内容を確認してれ       ア約する         アびする       ア約する         クです       抽選情報       施設ご案内       お客様相         ご利用ありがとうございます。       ご利用ありがとうございます。       1000000000000000000000000000000000000                                                                                                    | ※ 表示<br>施 | される利用料金は設にてお支払いい確定料金をお伝え         | 、シュラネー 並 C<br>ただく際に<br>えします  |
| 名 称 メイン       利用時間 16:00       予約2       名 布 第二球       利用時間 16:00       利金について         利金         ごうか方約完         お知らせ                                                                                                    | スタジアム         0~18:00         場         0~18:00         利用和は球場使用分となります。照明和金も含まれます。         施設料金       16,800円         備品料金       0円         利金合計       16,800円         「天る       予約する         プロウ密を確認してれていていていていていていていていていていていていていていていていていていて                                                                                                    | ※ 表示<br>施 | される利用料金は設にてお支払いい確定料金をお伝え         | 、シュライエン<br>ただく際に<br>えします     |
| 名称     メイン       利用時間     16:00       予約2     名称       名前時間     16:00       利金について     利金                                                                                                    | スタジアム         0~18:00         場         0~18:00         単用料は球場使用分となります。照明料金も含まれます。         施設料金       16,800円         備品料金       0円         料金合計       16,800円         構造       0円         米金合計       16,800円         単金合計       16,800円         水力内容を確認してれていていたいであります。         皮石       ア約する         クワ       米金合計         北京客       予約する         クロ       米金合計         など、「なる       ア約する         クロ       日本合計         など、アク       1100         近日日       広気         アジョン       アジョン         アン       1100         アン       1100         アン       1100         アン       アジョン         アン       1100         アン       1100         アン       1100         アン       1100         アン       1100         アン       1100         アン       1100         アン       1100         アン       1100         アン       1100         アン       1100 <t< td=""><td>※ 表示<br/>施</td><td>される利用料金は設にてお支払いい確定料金をお伝え</td><td>、シュラネー 並 C<br/>ただく際に<br/>こします</td></t<> | ※ 表示<br>施 | される利用料金は設にてお支払いい確定料金をお伝え         | 、シュラネー 並 C<br>ただく際に<br>こします  |
| 名 称 メイン<br>利用時間 16:00<br>予約2<br>名 称 第二球<br>利用時間 16:00<br>料金について<br>料金<br>あ知らせ                                                                                                    | スタジアム         0~18:00         場         0~18:00         利用料(は球場使用分となります。影明料金も含まれます。         施設料金       16,800円         備品料金       0円         料金合計       16,800円         「「「「」」」」」       スカ内容を確認してた         「「」」」       ア約する         「「」」」       ア約する         「「」」」       ア約する         「「」」」       「「」」         「「」」」       「「」」         「「」」」       「「」」         「「」」」       「「」」         「「」」」       「「」」         「「」」」       「「」」         「「」」」       「「」」         「「」」」       「「」」         「「」」」       「「」」         「「」」」       「「」」         「「」」       「「」」         「「」」       「「」」         「「」」」       「「」」         「」」       「「」」         「」」       「「」」         「」」       「」」         「」」       「」」         「」」       「」」         「」」       「」」         「」」       「」」         「」」       「」」         「」」       「」」         「」」       「」」」         「」」                                                                                | ※ 表示<br>施 | される利用料金は設にてお支払いい確定料金をお伝え         | 、シュラネー 並 C<br>ただく際に<br>こします  |
| 名 称 メイン<br>利用時間 16:00<br>予約2<br>名 称 第二球<br>利用時間 16:00<br>料金について<br>料金<br>あ知らせ                                                                                                    | スタジアム         D~18:00         場         D~18:00         利用用はは球場使用分となります。影明用金も含まれます。         施設料金       16,800円         備品料金       0円         料金合計       16,800円         「天石       予約する <b>了です</b> 「天石       予約する <b>了なする</b> 「大力内官を確認して」 <b>アがする</b> 「天石       予約する <b>了です</b> 「天石       予約する <b>ア</b> 「大力内官を確認して」       「天石 <b>ア</b> 「大力内官を確認して」          「天石       予約する <b>了</b> 「大力内官を確認して」          「天石       予約する <b>了</b> 「大力内官を確認して」       「天石 <b>ア</b> 「大力内官を確認して」       「天石 <b>ア</b> 「ご利用ありがとうございます。       ご予約内容 <b>ご</b> 「日本          「日本       「二日       「二日         「「日本       「二日       「二日    「日本 「日本 「日本        「日本       「二日       「二日                                                                                                    | ※ 表示<br>施 | される利用料金は設にてお支払いい確定料金をお伝え         | 、シュライエン<br>ただく際に<br>とします     |
| 名 称 メイン<br>利用時間 16:00<br>予約2<br>名 称 第二球<br>利用時間 16:00<br>料金について<br>料金                                                                                                    | スタジアム         D~18:00         場         D~18:00         利用期(は球場使用分となります。照明用金も含まれます。         施設料金       16,800円         備品料金       0円         料金合料       16,800円         「「」」」」」       ア約する         人力内容を確認してた。       ア約する         「「」」」」       ア約する         「」」」」       ア約する         「」」」」       ア約する         「」」」」       「」」」         「」」」」       ア約する         「」」」」       「」」」         「」」」」       「」」」」         「」」」」       「」」」         「」」」」       「」」」         「」」」」       「」」」         「」」」       「」」」         「」」」       「」」」         「」」」       「」」」         「」」」       「」」」         「」」」       「」」」         「」」」       「」」」         「」」」       「」」」         「」」」       「」」」         「」」」       「」」」         「」」」       「」」」         「」」」       「」」」         「」」」」       「」」」         「」」」」       「」」」         「」」」」       「」」」         「」」」」」       「」」」                                                                         | ※ 表示<br>施 | される利用料金は設にてお支払いい確定料金をお伝え         | 、シュライ中立で<br>ただく際に<br>こします    |
| 名 称 メイン<br>利用時間 16:00<br>予約2<br>名 称 第二球<br>利用時間 16:00<br>利金について<br>利金                                                                                                    | スタジアム         D~18:00         場         D~18:00         単用料(は球場使用分となります。照明料金も含まれます。         施設料金       16,800円         備品料金       0円         料金香餅       16,800円         原る       予約する         クです       ア約する         クです       ア約する         クロー       東会 新         16,800円       東京         アガウ容を確認してた       ア約する         クロー       東京         プロー       市長公園野水場         2021年07月28日 (水)       キャンセリル明果: 2021年07月25日 (日)         12名       12名                                                                                                    | ※ 表示<br>施 | される利用料金は設にてお支払いい確定料金をお伝え         | 、シュライ中立で<br>ただく際に<br>とします    |
| <ul> <li>名 称 メイン<br/>利用時間 16:00</li> <li>予約2</li> <li>名 称 第二球<br/>利用時間 16:00</li> <li>料金について</li> <li>料金</li> </ul>                                                                                                    | スタジアム         D~18:00         第         PU用料は球場使用分となります。照明料金も含まれます。         施設料金       16,800円         福島村金       0円         料金倉計       16,800円         福島村       16,800円         東京       16,800円         東京       16,800円         東京       東京         東京       東京         東京       北道情報         第公室大会・子約       推選情報         施設ご案内       お客様約         ご利用ありがとうございます。       ご予約内容         正式用ありがとうございます。       ご予約内容         正式用意りがとうございます。       ご予約内容         正式用意りがとうございます。       ご予約内容         「日本       王利用意りがとうございます。         ご予約内容       第         「日本       王利用意りがとうございます。         「日本       王子約内容         「日本       王子約の字目         「日本       王子約         「日本       王子         「日本       王子         「日本       王子         「日本       王子         「日本       王子         「日本       王子         「日本       王子         「日本       王子         「日本       王子         「日本       王子                                                                | ※ 表示<br>施 | される利用料金は設にてお支払いい確定料金をお伝え         | ただく際に<br>こします                |
| 名 称 メイン<br>利用時間 16:00<br>予約2<br>名 称 第二球<br>利用時間 16:00<br>料金について<br>料金                                                                                                    | スタジアム         D~18:00         地田和(は球場使用分となります。照明料金も含まれます。         施設料金       16,800円         備品料金       0円         料金香軒       16,800円         構成       0円         料金香軒       16,800円         「たる       予約する         グワマ す       「たる         「たる       予約する         「たる       予約する         「たる       予約する         「たる       予約する         「たる       予約する         「たる       予約する         「たる       予約する         「たる       予約する         「たる       予約する         「たる       予約する         「たち、       こぞ約か完了しましたのでお確かめください。         「たろう       「たちいし開展:2021年07月25日(日)         「たち、       「たっとりし開展:2021年07月25日(日)         「たち、       「たっとりし開展:2021年07月25日(日)         「たち、       「たち、         「たち、       「たっとりししたの         「おんち、       「たっと」         「おんち、       「たっと」         「たち、       「たっと」         「おんち、       「たっと」         「おんち、       「たっと」         「おんち、       「たっと」         「おんち、       「たっと」         「おんち、                                 | ※ 衣示<br>施 | される利用料金は設にてお支払いい確定料金をお伝え         | ただく際に<br>とします                |
| 名称<br>利用時間 16:00<br>予約2<br>名称第二球<br>利用時間 16:00<br>料金について<br>料金                                                                                                    | スタジアム         >~18:00         場         >~18:00         単用料は球場使用分となります。影明料金も含まれます。         施設料金       16,800円         構品料金       0円         料金倉村       16,800円         「大力内宮を備認して」       ア約する         アびごび       アジガオる         プジズクジブム       アジガオる         「大力内宮を備認して」       アジガオる         「大力内宮を備認して」       アジガオる         「大力内宮を備認して」       アジガオる         「大力内宮を備認して」       アジガオる         「大力内宮を備認して」       アジガオる         「大力内宮を備認して」       「大力内宮を備認して」         「大力内宮です」       ご利用ありがとうございます。         ご予約が完了しましたのでお確かめください。       こぞ約内容         「大力内宮       「大力内宮         「大力内宮       「大力内宮         「こう内内容       「大力内宮         「「「村田ありがとうございます。」       ごうの内容         「「「「「「「「「「「」」」」       「「」」         「「「「「」」」       「」」         「「」」       「」」         「「」」       「」」         「「」」       「」」         「「」」       「」」         「」」       「」」         「」」       「」」         「」」       「」」」         「」」       「」」」         「」」              | ※ 表示<br>施 | される利用料金は設にてお支払いい確定料金をお伝え         | ただく際に<br>します                 |
| 名称<br>利用時間 16:00<br>予約2<br>名称第二球<br>利用時間 16:00<br>利金について<br>料金                                                                                                    | スタジアム         >~18:00         #         >~18:00         #         >~18:00         #         #         >~18:00         #         #         #         #         #         #         #         #         #         #         #         #         #         #         #         #         #         #         #         #         #         #         #         #         #         #         #         #         #         #         #         #         #         #         #         #         #         #         #         #         #         #         #         #         #         #         # <td>※ 衣示<br/>施</td> <td>される利用料金は設にてお支払いい確定料金をお伝え</td> <td>ただく際に<br/>します</td>                                                                                                    | ※ 衣示<br>施 | される利用料金は設にてお支払いい確定料金をお伝え         | ただく際に<br>します                 |
| 名称<br>メイン<br>利用時間 16:00<br>予約2<br>名称第二球<br>利用時間 16:00<br>利金について<br>料金                                                                                                    | スタジアム         >~18:00         場         >~18:00         単田和は球場使用分となります。原明和金も含まれます。         施設料金       16,800円         「「「「」」」」」」」」」」」」」」」」」」」」」」」」」」」」」」」」」                                                                                                    | ※ 表示<br>施 | される利用料金は設にてお支払いい確定料金をお伝え         | ただく際に<br>します                 |
| 名称<br>利用時間<br>16:00<br>予約2<br>名称第二球<br>利用時間<br>16:00<br>利金<br>和金                                                                                                    | スタジアム         >>-18:00         期期間は球闘使用分となります。影明剤金も含まれます。         第週刊金         第週刊金         第週刊金         第週刊金         16,800円         第週刊金         第週刊金         15,800円         第二日         16,800円         東京         第二日         16,800円         夏ご         第二日         夏ご         第二日         第二日 <tr< td=""><td>※ 表示<br/>施</td><td>される利用料金は設にてお支払いい確定料金をお伝え</td><td>ただく際に<br/>します</td></tr<>                                                                                                    | ※ 表示<br>施 | される利用料金は設にてお支払いい確定料金をお伝え         | ただく際に<br>します                 |
| 名称<br>水川時間<br>16:00<br>予約2<br>名称第二球<br>利用時間<br>16:00<br>利金<br>こので<br>利金                                                                                                    | スタジアム         >-18:00         第         >-18:00         単用料目は時場時用分となります。照明料金も含まれます。         第         クー8:00         単品電量         16,800円         第         スカ内容を確認してた         ズズ         アがする         プレガロ客を確認してた         ズズ         第         プレガロ客を確認してた         ズズ         アがする         プレガロ客を確認してた         ズズ         アガリする         第         ご利用ありがとうございます。         ご利用ありがとうございます。         ご予約が完了しましたのでお確かめください。         ご予約が完了しましたのでお確かめください。         ごろり得容         第         128         秋式野球         4月期料         インスタジアム         :00~18:00         二球場         :00~18:00         10         11         11         11         11         11         11         128         13         14         14         15         15         16 <t< td=""><td>※ 衣示<br/>施</td><td>される利用料金は設にてお支払いい確定料金をお伝え</td><td>、 シュラネー 並 く<br/>ただく際に<br/>とします</td></t<>                                                                                   | ※ 衣示<br>施 | される利用料金は設にてお支払いい確定料金をお伝え         | 、 シュラネー 並 く<br>ただく際に<br>とします |